## Accessing Ahlers Monthly CVR Processing and Error Reports

## RHCare and CCare agencies should review these reports every month to ensure correct reimbursement and to help identify and correct any data or billing errors.

- Login to <u>https://secure.ahlerssoftware.com</u> using your agency's customer number and password
  - Your agency's customer number is:
    - 8-digit number assigned to each agency by Ahlers
    - Same login and password used to upload CVR files
- Call Ahlers (1-800-888-1836) for customer number and/or password, if unknown
  All reports will be available on the Monday or Tuesday following the monthly CVR submission deadline. The submission deadlines for each month are available <u>here</u> or at <a href="http://healthoregon.org/rhbilling">http://healthoregon.org/rhbilling</a>.
- Click on **"Receive Files"** link on the left-hand side of the page. Each report is labeled with the agency number and the year and month.

| Report Name                  | Report Description                                      |
|------------------------------|---------------------------------------------------------|
| Billing Register             | Excel spreadsheet with detail of each CVR submitted     |
|                              | with RHAF Source of Pay that was processed for          |
|                              | reimbursement. Includes totals by clinic and agency.    |
| CVR Error Details            | Detailed explanation of each CVR denial/rejection       |
| CVR Error Summary Report     | Summary of CVRs rejected by reason/type                 |
| Transaction List             | List of every CVR submitted whether they processed or   |
|                              | rejected                                                |
| RHCare CVRs Processed Report | Summary of all CVRs processed (including rejections) at |
|                              | RHCare clinics                                          |
| CCare-only CVRs Processed    | Summary of all CVRs processed (including rejections) at |
| Report                       | CCare-only sites                                        |

## The Billing Register is also available as a PDF. To access the PDF Billing Register:

- Click on "View Reports" link on the left-hand side of the page.
  - To view the claims-level billing register, first select a clinic from the drop-down menu at the top of the screen. Then click on "Billing Register/Remittance Advice", Year, and Month. Click on the small circle at the top of the page labelled "PDF Report" to download a PDF version of the billing register.
  - To access the **agency-level** summary billing register, click on "Billing Register/Remittance Advice" without first selecting a clinic.